Windows 2000 管理Internet信息服务器 PDF转换可能丢失图片 或格式,建议阅读原文

https://www.100test.com/kao\_ti2020/223/2021\_2022\_Windows\_20 c100 223223.htm 通过上面的学习,用户学会了如何创 建Internet信息服务器,下面来介绍如何管理自己的Internet信 息服务器。有效地管理,可保证用户的Internet信息服务器安 全正常的运行。 断开服务器连接 用户的Internet信息服务器连 接到网上之后,如果因为某中原因不再希望网上其他用户访 问自己的服务器,可断开该服务器的连接。例如,某一时期 ,网络中的病毒特别多或且厉害,用户应断开服务器的连接 ,以防不测。要断开服务器的连接,在控制台目录树中,双 击" Internet信息服务"节点,展开该节点。然后右击服务器 节点,从弹出的快捷菜单中选择"断开"命令,出现确认信 息提示框之后,单击"是"按钮即可。 连接服务器 服务器被 断开之后,用户可根据需要随时连接服务器,继续通过该服 务器发布网络信息。例如,因网络病毒而断开连接的服务器 , 在网络病毒得到遏制之后, 可重新建立连接。要连接服务 器,在控制台目录树中,右击"Internet信息服务"节点,从 弹出的快捷菜单中选择"连接"命令,打开如图14-36所示 的"连接到计算机"对话框,在"计算机"文本框中输入要 连接的Internet信息服务器的计算机名,单击"确定"按钮即 可。 备份和还原服务器配置 在服务器的维护过程中,用户很 难保证自己的修改和设置都是正确的,都有可能或多或少的 犯一些操作错误,导致服务器不能正常运行;另外,访问者 的非法操作和恶意攻击也有可能导致服务器遭受破坏。这时 ,就需要一种方法来恢复服务器系统的正常运行,备份和还

原服务器配置无疑是一种最好的办法。在服务器正常时,对 其配置进行备份;当服务器出现错误时,再还原服务器配置 备份数据,可快速排除服务器的故障。不过,还原服务器配 置是一项非常耗时的操作,它将覆盖所有当前的设置并导致 全部服务的停止和重新启动。要备份和还原服务器配置,可 参照下面的步骤:1.在控制台目录树中(见图14-4),双击 "Internet信息服务"节点,展开该节点。然后右击服务器节 点,从弹出的快捷菜单中选择"备份和还原配置"命令,打 开"配置备份/还原"对话框,如图14-37所示。[1][2][3]下 一页100Test下载频道开通,各类考试题目直接下载。详细请 访问 www.100test.com